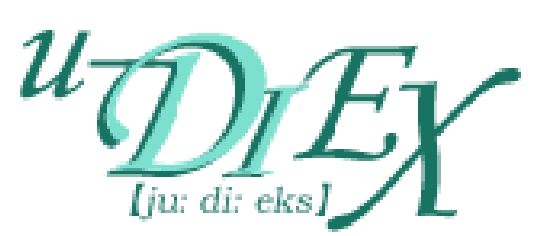

# u-DIEX(情報公開) Web-EDI / Web-EDI Light! 利用設定手順 【JDK/JRE専用】

1.8版

2019年1月1日

株式会社トヨタシステムズ

## 更新履歴

| NO | 版数  | 更新日付       | 更新内容                                            |
|----|-----|------------|-------------------------------------------------|
| 1  | 1.0 | 2011/6/27  | 新規作成                                            |
| 2  | 1.1 | 2011/11/11 | u-DIEX信頼済みサイト登録手順を修正(Internet Explorar 9用手順の追加) |
| 3  | 1.2 | 2013/3/18  | u-DIEXサービス紹介ページ移行に伴いURL修正                       |
| 4  | 1.3 | 2014/4/25  | 推奨環境の整理に伴う修正                                    |
| 5  | 1.4 | 2014/9/15  | ATSC/TSC信頼済みサイト登録手順を修正(ATSC新URL用手順の追加)          |
| 6  | 1.5 | 2014/12/3  | u-DIEX Java設定ツール改修に伴い、手順を修正                     |
| 7  | 1.6 | 2015/3/23  | ATSC/TSC信頼済みサイト登録手順を修正(ATSC旧URL用手順の削除)          |
| 8  | 1.7 | 2018/4/9   | 一部画像を修正                                         |
| 9  | 1.8 | 2019/1/1   | 会社統合に伴う社名変更                                     |
| 10 |     |            |                                                 |
|    |     |            |                                                 |

## 目次

| 1. はじめに                                         | <br>4  |
|-------------------------------------------------|--------|
| 1.1 目的                                          | <br>4  |
| 1.2 注意点                                         | <br>4  |
| 1.3 実施する設定作業                                    | <br>4  |
|                                                 |        |
| 2. Javaのセキュリティ設定の変更                             | <br>5  |
| 2.1 自動で設定変更を行う                                  | <br>5  |
| 2.2 手動で設定変更を行う                                  | <br>10 |
|                                                 |        |
| 3. InternetExplorer設定変更 -「ATSC/TSC」を信頼済みサイトに登録- | <br>12 |
| 4. InternetExplorer設定変更 -「u-DIEX」を信頼済みサイトに登録-   | <br>15 |

1.はじめに

1.1目的

 本手順書はJDK/JREをインストールされたお客様が「Web-EDI」、「Web-EDI Light!」を利用するために 必要な設定手順を記載しています。

※ 統合インストーラをご利用のお客様は、本手順を実施する必要がありません。

1.2 注意点

- ・本手順を実施するにあたり、お客様のPCにJDK/JRE<sup>※</sup>がインストールされていることが前提となります。
- ・お客様のPC環境によって、画面等に差異がある場合がありますのでご了承ください。

※ JDK/JREとは、Oracle社が提供しているJavaの実行環境です。

#### 1.3 実施する設定作業

・「Web-EDI」、「Web-EDI Light!」をご利用するにあたって、以下の設定作業を行う必要がなります。

| NO | 設定作業                                             | 対象サービス                    | 該当<br>ページ |
|----|--------------------------------------------------|---------------------------|-----------|
| 1  | Javaのセキュリティ設定の変更                                 | Web-EDI                   | P.5       |
| 2  | InternetExplorerの設定変更<br>~「ATSC/TSC」を信頼済みサイトに登録~ | Web-EDI<br>Web-EDI Light! | P.12      |
| 3  | InternetExplorerの設定変更<br>~「u-DIEX」を信頼済みサイトに登録~   | Web-EDI<br>Web-EDI Light! | P.15      |

#### 2. Javaのセキュリティ設定の変更

・Web-EDIを利用するために、JDK/JREのセキュリティ設定ファイルの編集をする必要があります。 以下に、設定変更手順を示します。

※ Web-EDI Light! を利用するお客様は、本手順を実施する必要はありません。

# 🔔 注意事項

- ・本手順は、Windows7/8/8.1ユーザー用となります。
- ・本手順により、「java.policy」ファイルの編集を行います。
- ・以下のどちらかに該当するお客様は、「2.2手動で設定変更を行う」を実施して下さい。
  ①「java.policy」ファイルの内容を既に書き換えている
  ②JDK/JRE のインストール先を任意の場所に指定している

#### 2.1 自動で設定変更を行う

(1) 「http://www.d-cruise.jp/udiex/guide-ja/」に接続します

|                                                  |                                                                                                    | orerを起す |
|--------------------------------------------------|----------------------------------------------------------------------------------------------------|---------|
|                                                  | 2) [http://www.d-cruise.ip/udiex/guide-ia/1                                                                   |         |
| -                                                | を入力し、該当のサイトに接続                                                                                                |         |
|                                                  | ▲ニュアル…た現映するタワンロードサイトです。                                                                                       |         |
| E                                                | また。利用者のみなさまに用意していただくクライアント環境やシステム条件、u-DEXのサービス<br>体系などもご覧になれます。                                               |         |
| <u>ニービス体系</u><br><u>行サービスの主な機能および特徴</u><br>マテム構成 | u-DIEXとは何?                                                                                                    |         |
| 約款                                               |                                                                                                    |         |
| <u>DIEXサービス約款</u><br>合せ先                         | 「u-DIEX(ユー・ディー・エックス)」は、トヨタデジタルクルーズが提供する情報共有サービスです。「u-DIEX(を使<br>えば、さまさまな種類の情報を、簡単に、そして安全に企業内/企業間で共有することができます。 |         |
| 14                                               | ▼サービス体系                                                                                                    |         |
|                                                  | u-DIEXサービスには 曹積交換型 、 情報公開 のサービスかめります。                                                                         |         |
| eb-LDILght用<br>omponentAA用                       | × ×                                                                                                    |         |
|                                                  |                                                                                                    |         |
|                                                  |                                                                                                    |         |
|                                                  |                                                                                                    |         |

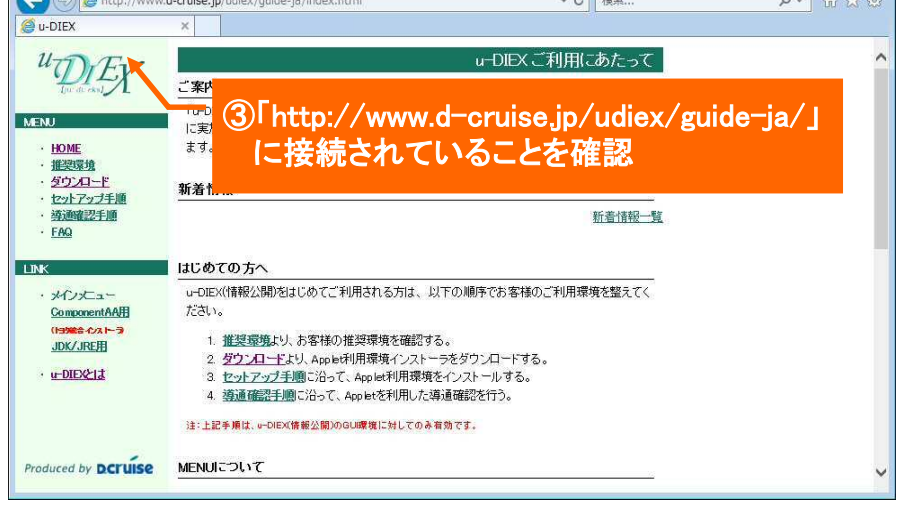

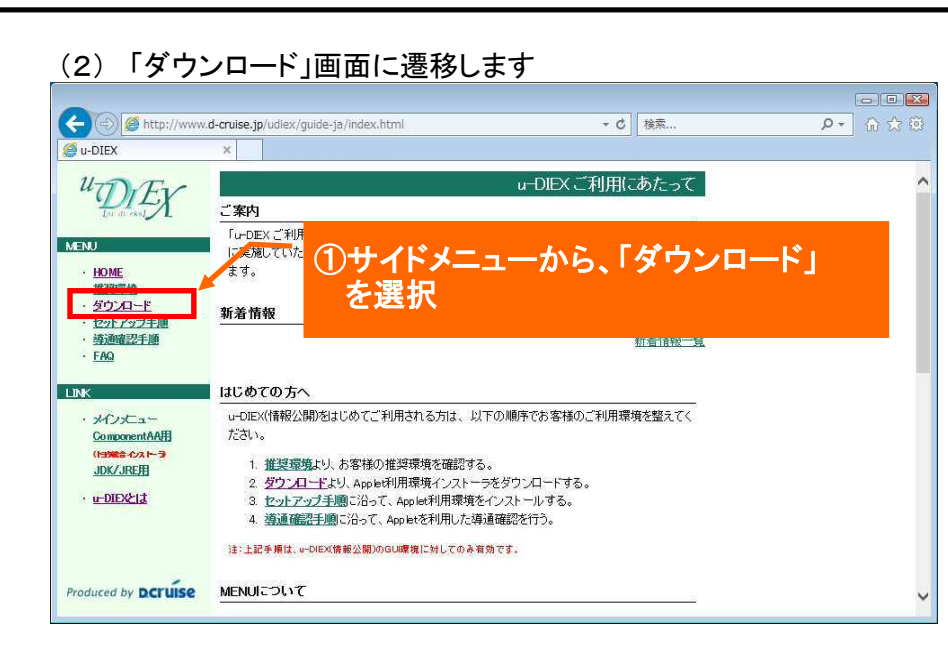

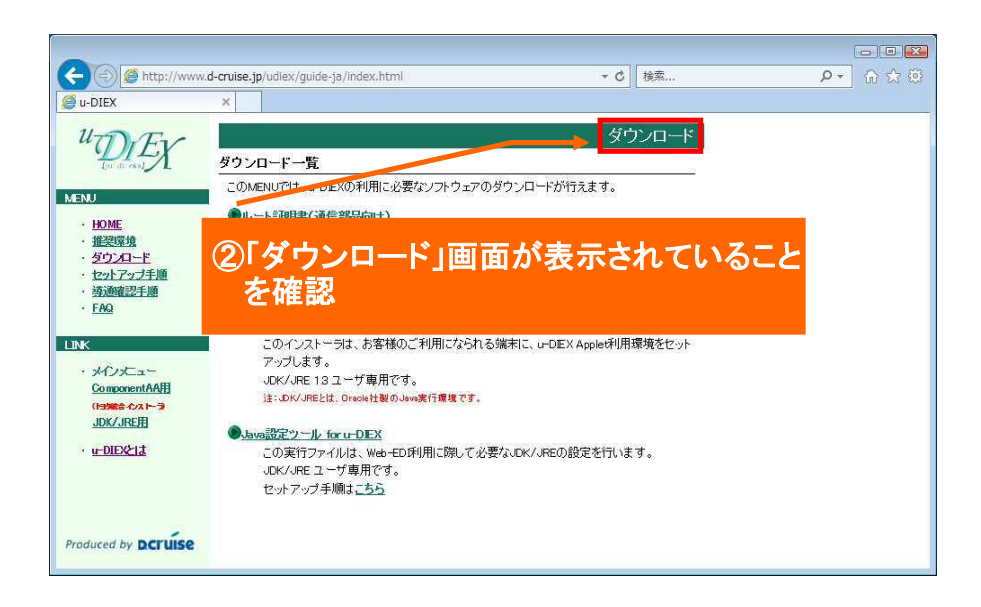

#### (3)「Java設定ツール for u-DIEX」をダウンロードします

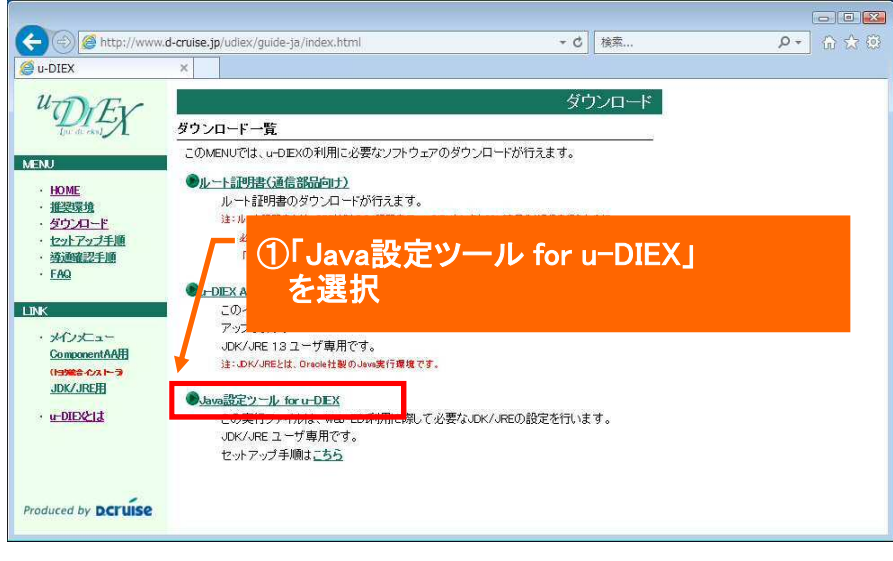

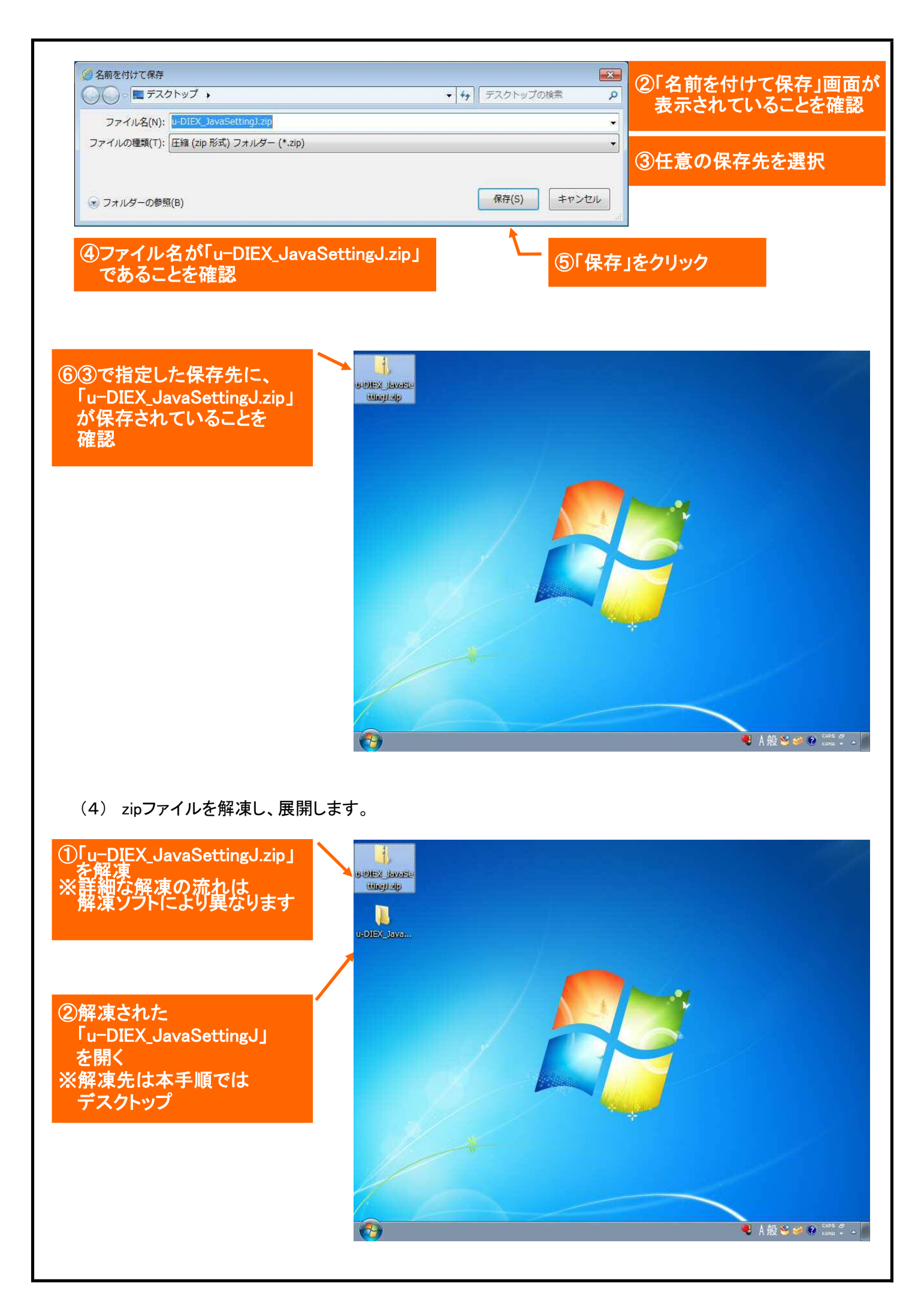

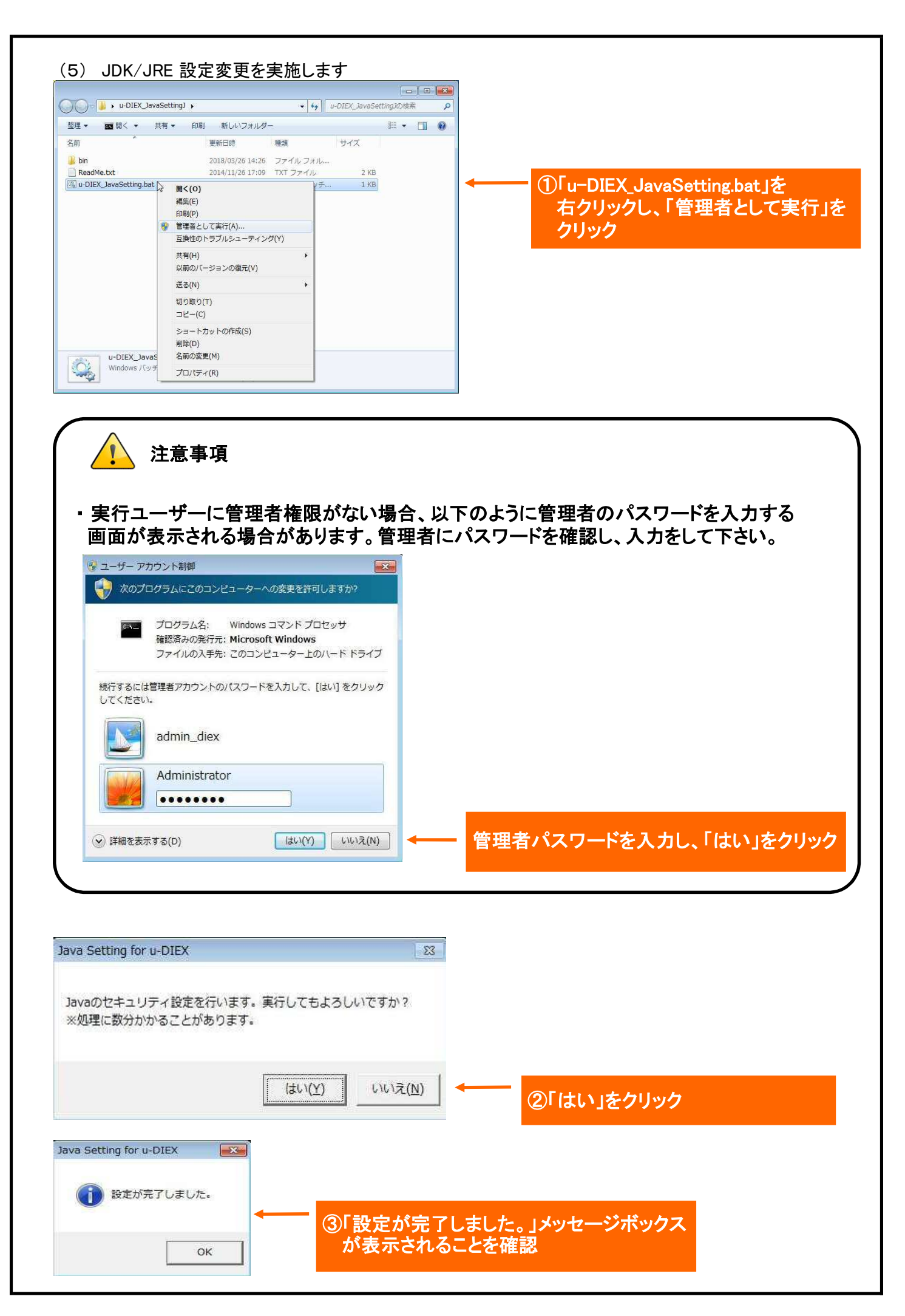

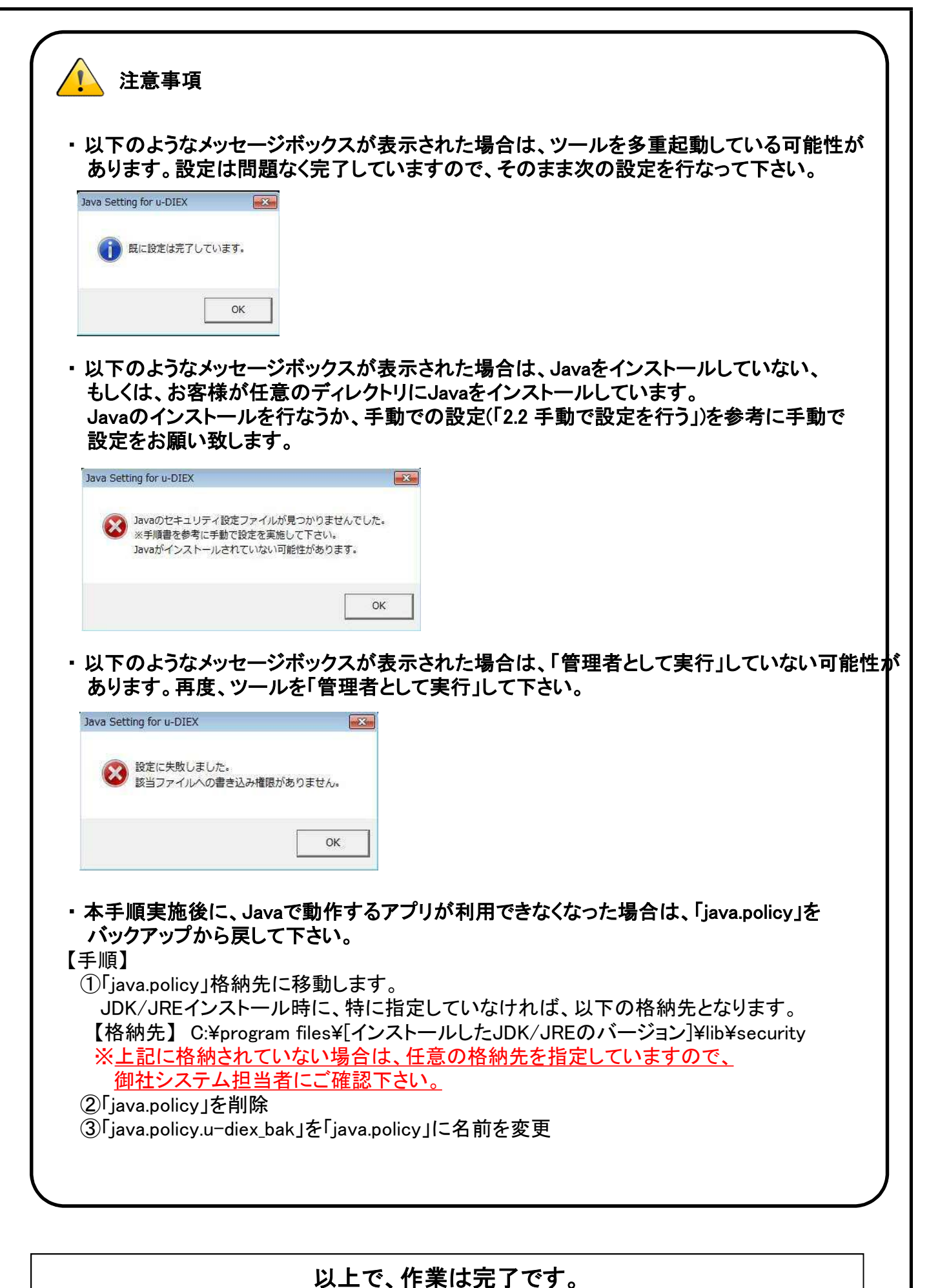

#### 2.2 手動で設定変更を行う

- (1) 「java.policy」のバックアップを行います
- 「java.policy」格納先に移動します。
  JDK/JREインストール時に、特に指定していなければ以下の格納先となります。

【格納先】 C:¥Program files¥[インストールしたJDK/JREのバージョン]¥lib¥security ※ 上記に格納されていない場合は、任意の格納先を指定していますので、 御社システム担当者にご確認下さい。

| 整理 👻 📄 開く 新し          | バフォルダー           | 1              | - 🗆 ( |
|-----------------------|------------------|----------------|-------|
| 名前                    | 更新日時             | 種類             | サイズ   |
| blacklist             | 2016/01/26 11:11 | ファイル           | 4 KE  |
| 🗋 cacerts             | 2016/01/26 11:11 | ファイル           | 97 KE |
| ] java - コピー.security | 2016/01/26 11:11 | SECURITY ファ    | 18 KI |
| java.policy           | 2016/01/26 11:11 | POLICY ファイル    | 3 KI  |
| java.security         | 2016/01/26 11:11 | SECURITY ファ    | 18 KI |
| javafx.policy         | 2016/01/26 11:11 | POLICY ファイル    | 1 KI  |
| javaws.policy         | 2016/01/26 11:11 | POLICY ファイル    | 1 K8  |
| 🖳 local_policy.jar    | 2016/01/26 11:11 | Executable Jar | 3 KI  |
| trusted.libraries     | 2016/01/26 11:11 | LIBRARIES ファ   | 0 KI  |
| US_export_policy.jar  | 2016/01/26 11:11 | Executable Jar | 3 KE  |

①「java.policy」をコピーする

|                          | <i>y</i> <u>, </u> , <i>y</i> <u>,</u> <i>y</i> |                |       |
|--------------------------|-------------------------------------------------|----------------|-------|
| 整理 ▼ □ 開く 新しい            | 1フォルダー                                          | 822            | • 🗇 🎯 |
| 名前                       | 更新日時                                            | 種類             | サイズ   |
| 🗋 blacklist              | 2016/01/26 11:11                                | ファイル           | 4 KB  |
| 🗋 cacerts                | 2016/01/26 11:11                                | ファイル           | 97 KB |
| java.policy              | 2016/01/26 11:11                                | POLICY ファイル    | 3 КВ  |
| java.security            | 2016/01/26 11:11                                | SECURITY ファ    | 18 KB |
| java.security.u-diex_bak | 2016/01/26 11:11                                | U-DIEX_BAK 7   | 18 KB |
| javafx.policy            | 2016/01/26 11:11                                | POLICY ファイル    | 1 KB  |
| javaws.policy            | 2016/01/26 11:11                                | POLICY ファイル    | 1 KB  |
| local_policy.jar         | 2016/01/26 11:11                                | Executable Jar | 3 KB  |
| trusted.libraries        | 2016/01/26 11:11                                | LIBRARIES ファ   | 0 KB  |
| US_export_policy.jar     | 2016/01/26 11:11                                | Executable Jar | 3 KB  |

#### ②「java.policy.u−diex\_bak」に 名前を変更する

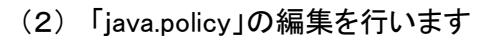

#### 以下の内容を、「java.policy」の最終行に追記します

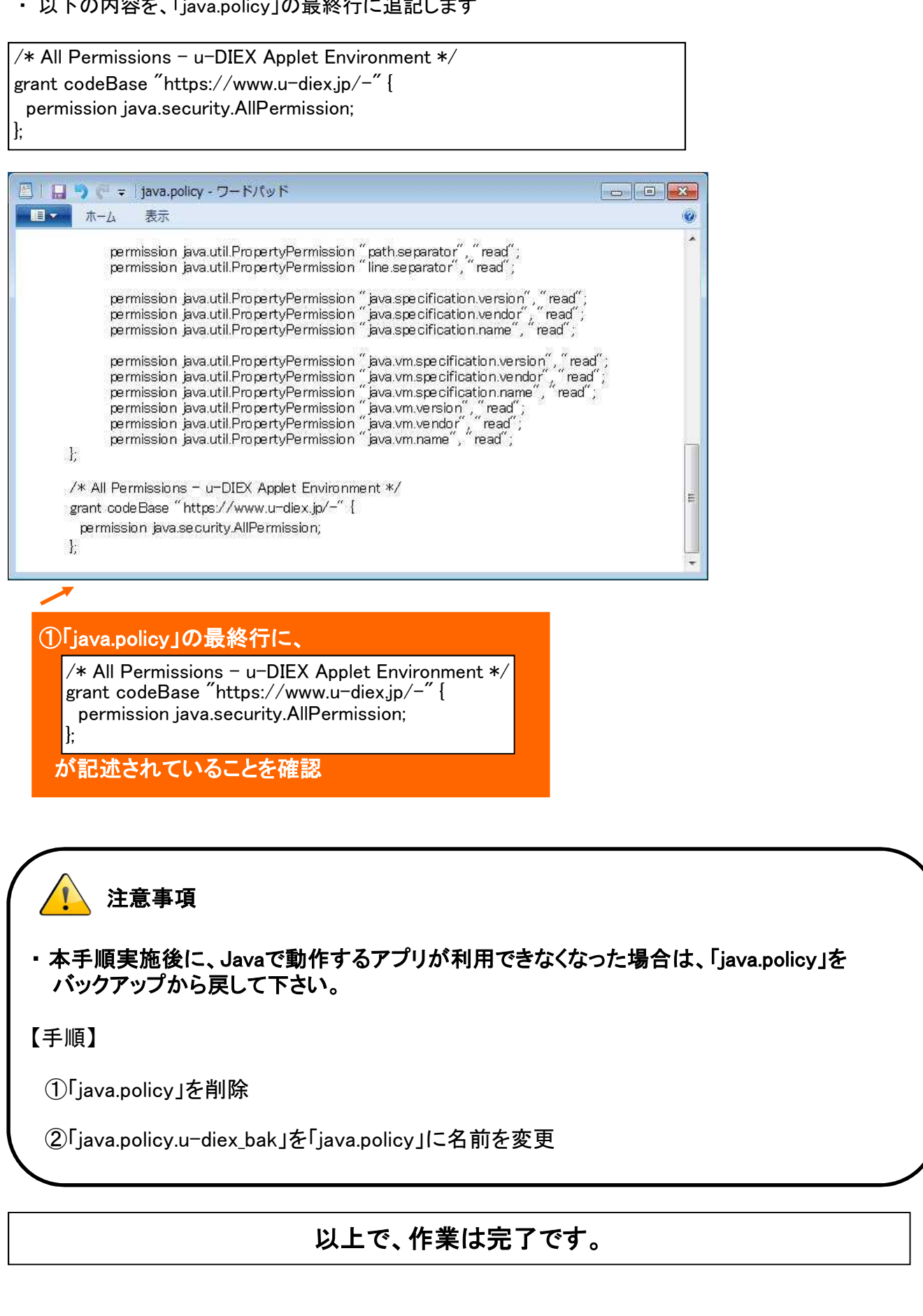

#### 3. InternetExplorer設定変更 -「ATSC/TSC」を信頼済みサイトに登録-

- ATSC/TSC認証をする際に、InternetExplorerの設定が必要になります。
  以下に、設定変更手順を記します。
  - (1)「インターネットオプション」画面を表示します

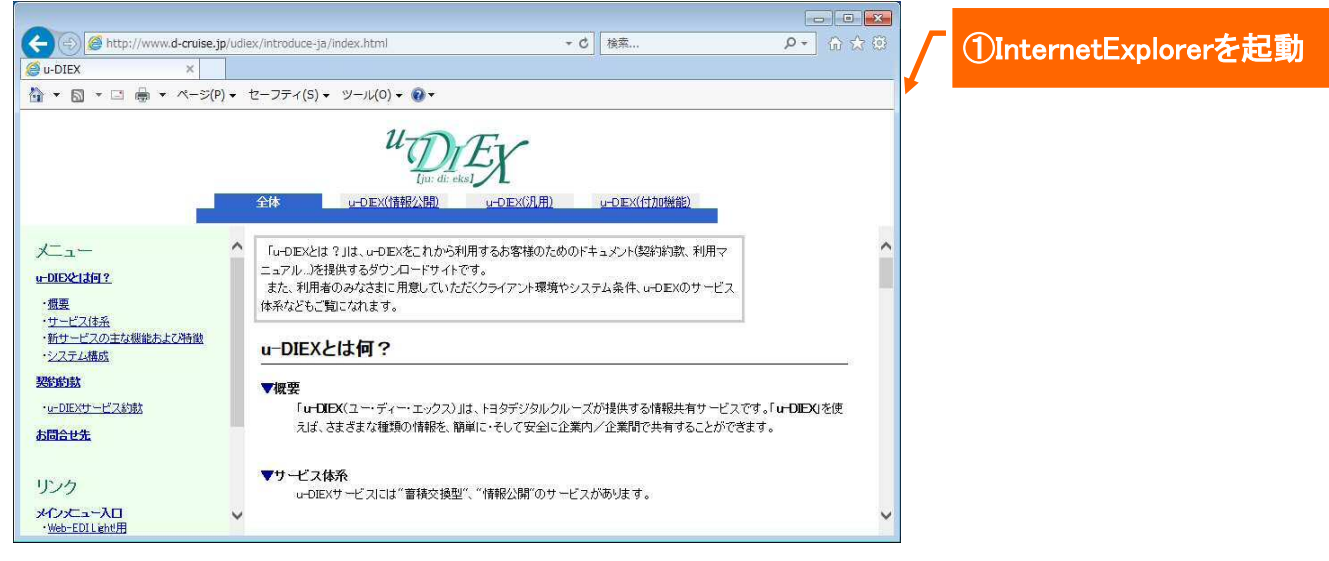

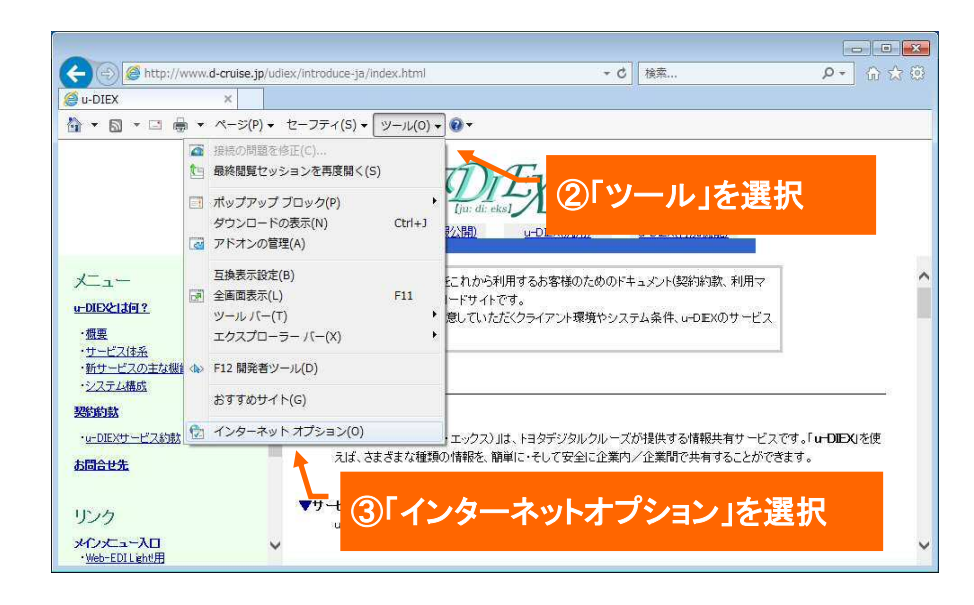

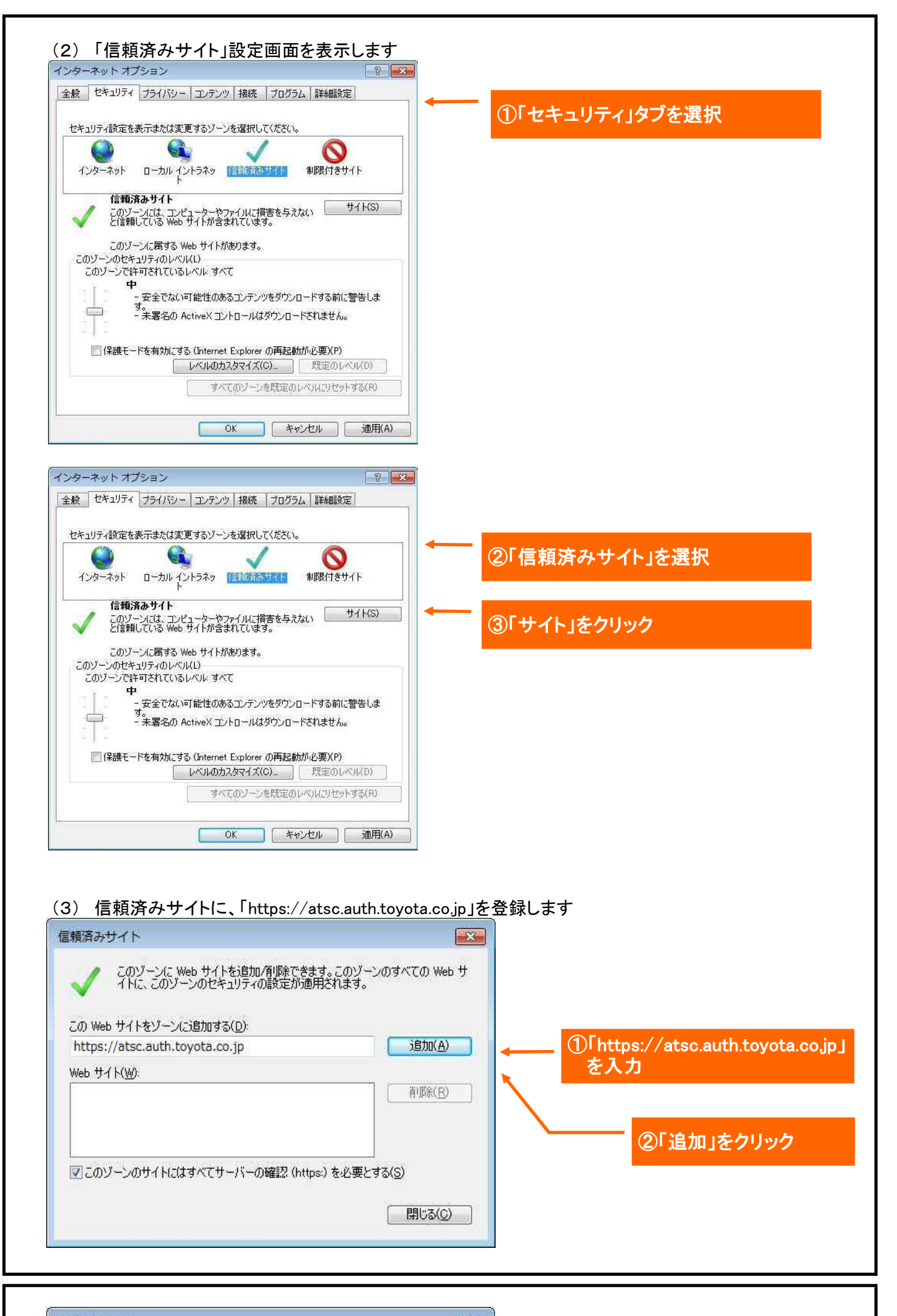

13/18

|                                | <u>思知で11み90</u>          |                                                    |
|--------------------------------|--------------------------|----------------------------------------------------|
| 200 WED 911227-2628/11936(12): | 追加(A)                    |                                                    |
| Web サイト( <u>W</u> ):           |                          |                                                    |
| https://atsc.auth.toyota.co.jp | [ 前/\$余( <u>B</u> ) ]    | (3) https://atsc.auth.toyota.co.j<br>が登録されていることを確認 |
|                                |                          |                                                    |
| ■このゾーンのサイトにはすべてサーバーの確認(h       | itps:)を必要とする( <u>S</u> ) |                                                    |
|                                | 閉じる( <u>C</u> )          | < ④「閉じる」をクリック                                      |

#### (4) 設定を適用して完了です

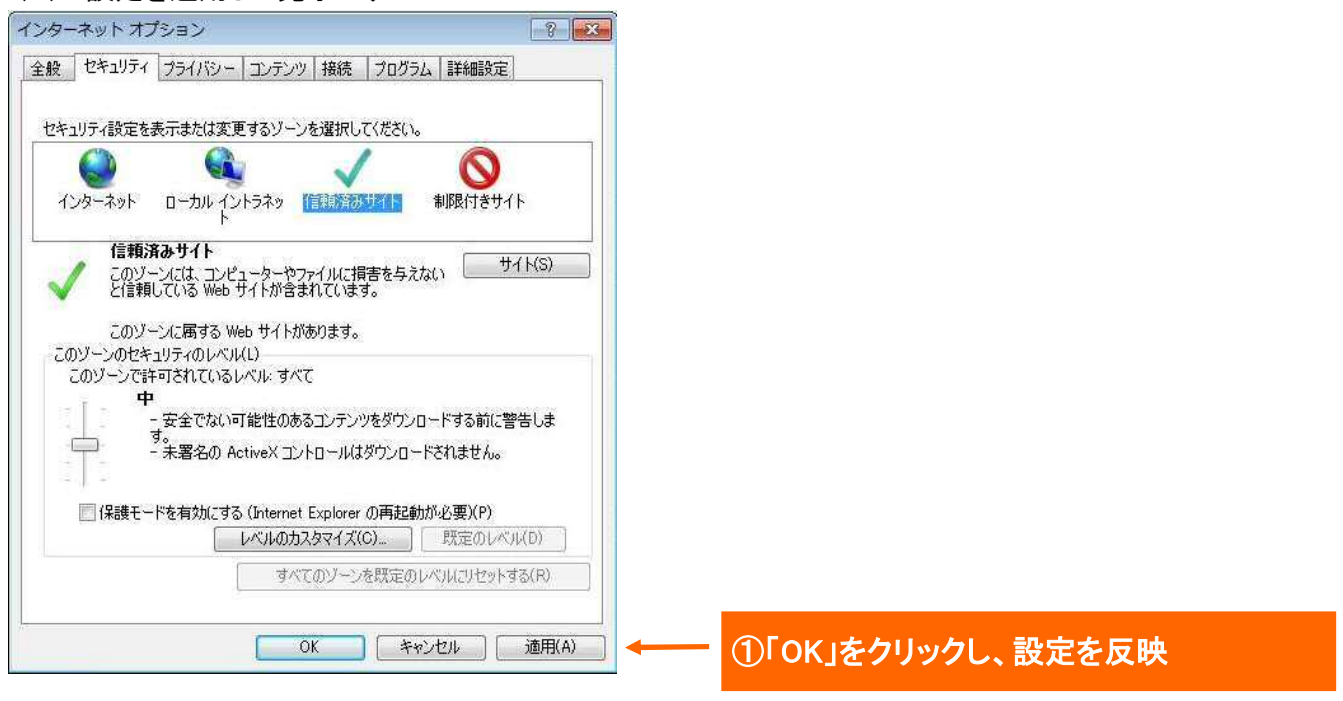

# 以上で、作業は完了です。

#### 4. InternetExplorer設定変更 -「u-DIEX」を信頼済みサイトに登録-

Web-EDI / Web-EDI Light!を利用するにあたって、InternetExplorerの設定が必要になります。
 以下に、設定変更手順を記します。

(1)「インターネットオプション」画面を表示します

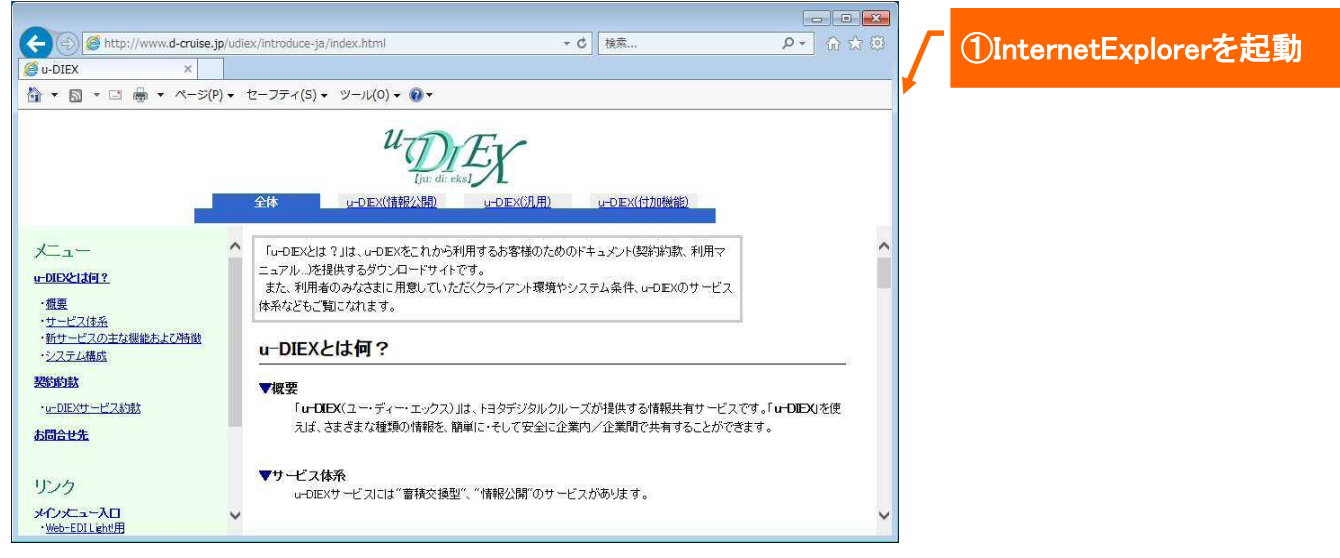

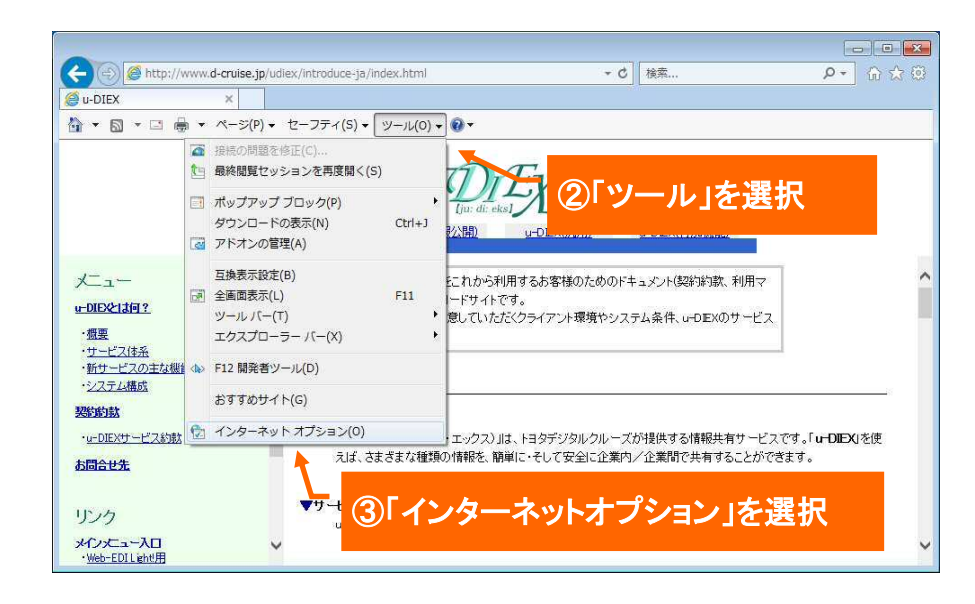

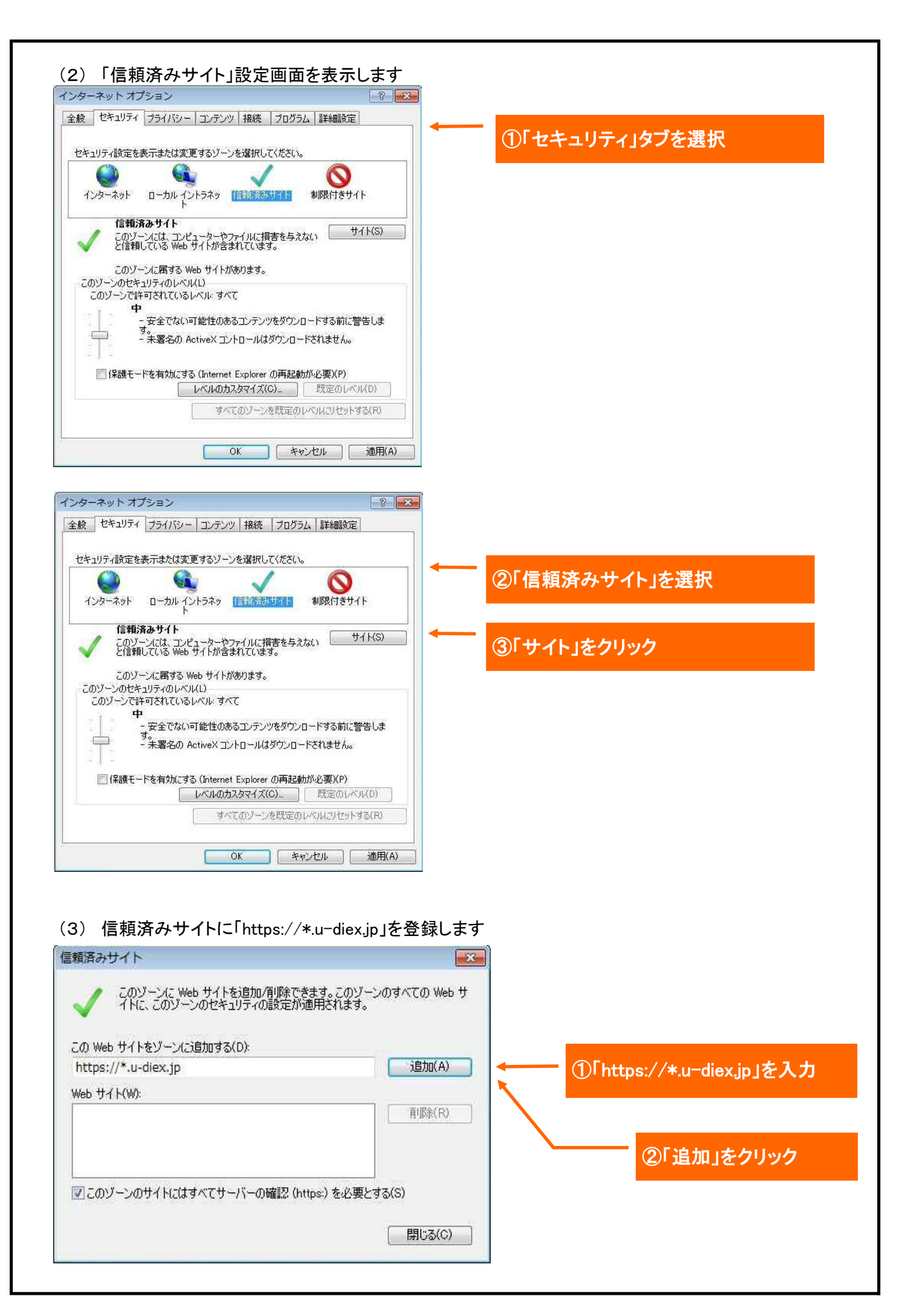

| A)                       |
|--------------------------|
|                          |
| R 3 https://*.u-diex.jpj |
| が登録されていることを確認            |
| 1.201                    |

#### (4) 信頼済みサイトの「レベルのカスタマイズ」を行います

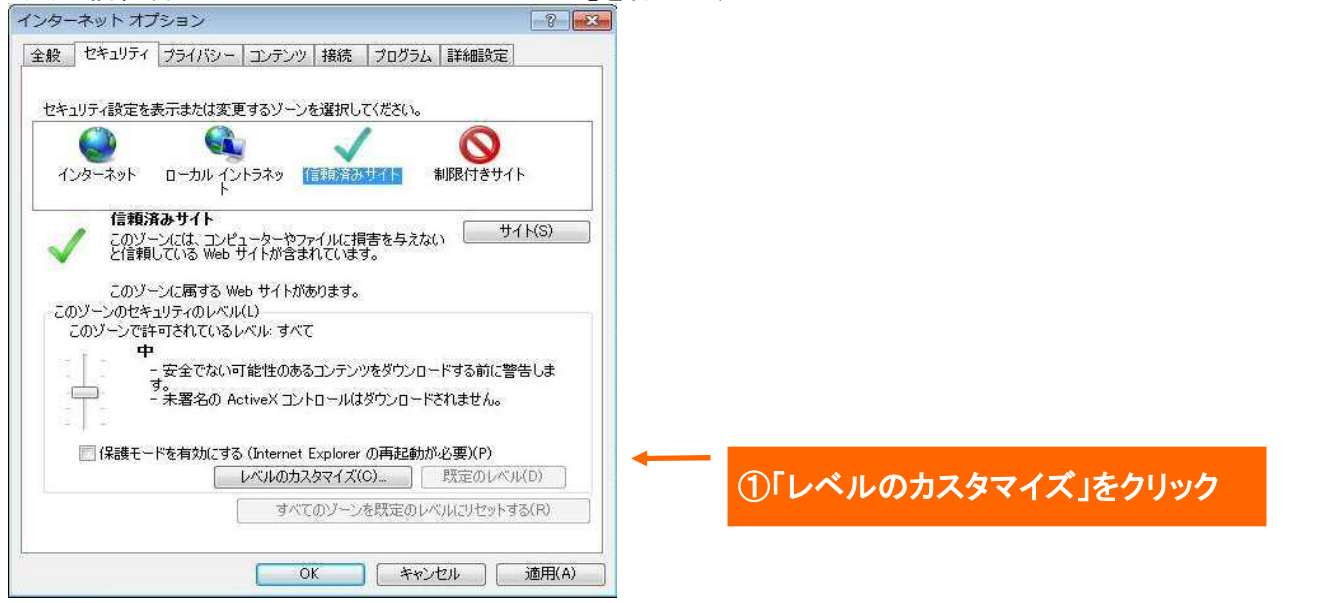

#### ■ Internet Explorar 8 の場合

| 設定<br>ダウンロ<br>学 ダウンロ<br>学 ファ・<br>・<br>・<br>・<br>・<br>・<br>・<br>・<br>・<br>・<br>・<br>・<br>・<br>・ | ダイアログを表示する<br>無効にする<br>有効にする<br>ード<br>イルのダウンロード<br>無効にする<br>有効にする<br>有効にする<br>イルのダウンロード時に自動的にダイアログを表示<br>無効にする<br>有効にする<br>有効にする<br>有効にする<br>有効にする<br>有効にする<br>有効にする<br>和効にする<br>有効にする<br>加<br>い<br>い<br>い<br>い<br>い<br>、<br>、<br>、<br>、<br>、<br>、<br>、<br>、<br>、<br>、<br>、<br>、<br>、 | ②「ファイルのダウン<br>自動的にダイアロ<br>設定値に「有効に | /ロード時に<br>グを表示」の<br>する」を選択 |
|------------------------------------------------------------------------------------------------|----------------------------------------------------------------------------------------------------|------------------------------------|----------------------------|
|                                                                                                | OK ++1                                                                                                    | ③「OK」をクリック  ③「OK」をクリック             |                            |

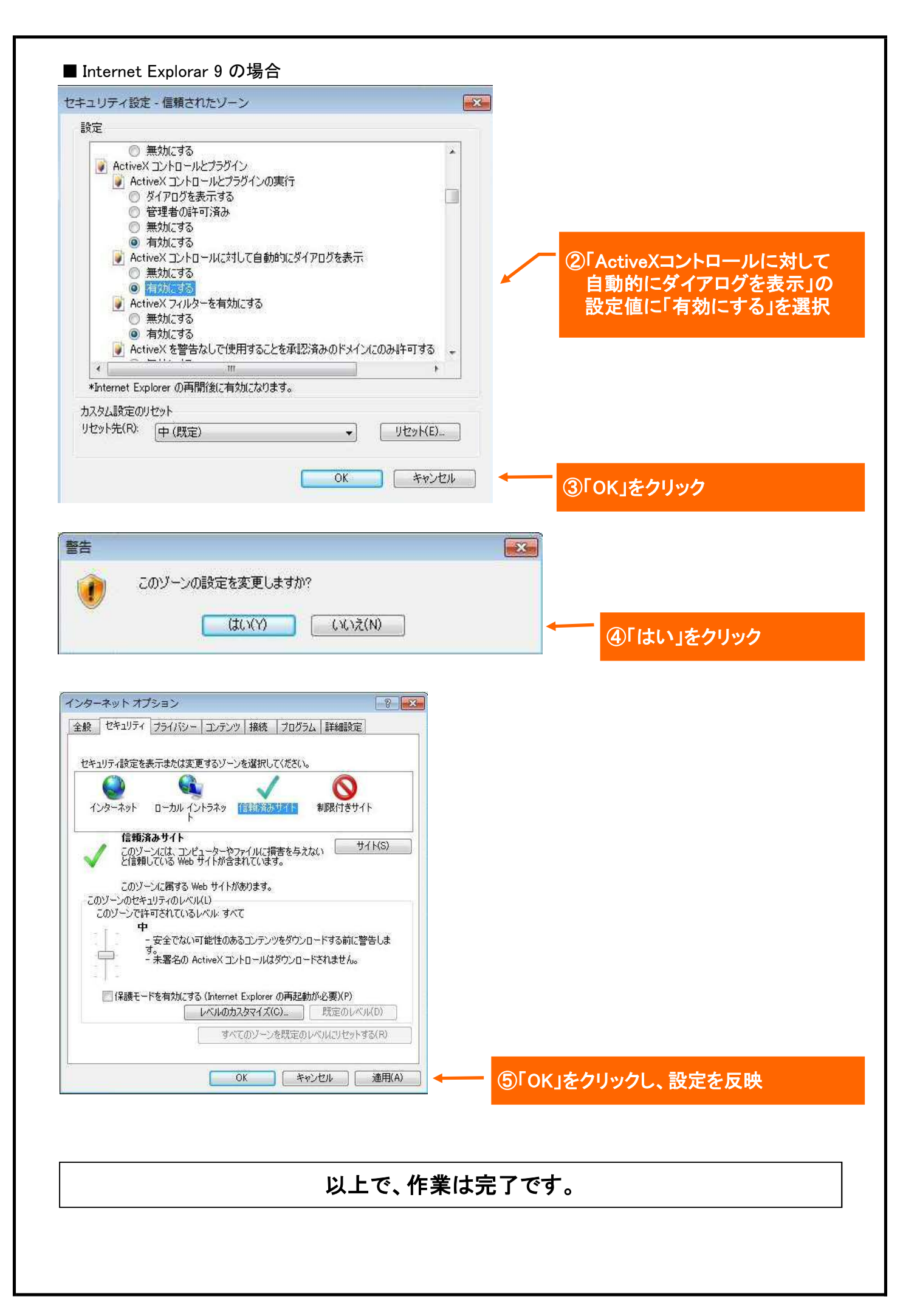